## Middle Georgia State University Using SWORDS to Register

Accessing SWORDS

CURRENT STUDENTS BANNER/SWORDS SWORDS LOGIN

LOGIN

To Register for Classes STUDENT REGISTRATION SELECT TERM REGISTRATION TERM ADD or DROP CLASSES

If you already selected classes from online course schedule and have CRNs, ADD CLASSES Worksheet SUBMIT CHANGES

You may not register for a class unless you meet prerequisite requirements

To Search for Classes

STUDENT REGISTRATION LOOK UP CLASSES TERM SUBJECT COURSE SEARCH

VIEW SECTIONS

ADD TO WORKSHEET

SUBMIT

To View Detail Schedule

STUDENT REGISTRATION STUDENT DETAIL SCHEDULE

To Print Schedule

STUDENT REGISTRATION \* All MGA classes